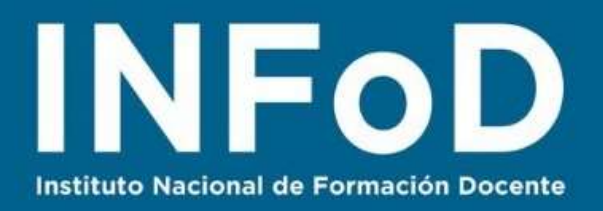

## TUTORIAL Agregar contenidos a videos con

## Vialogues

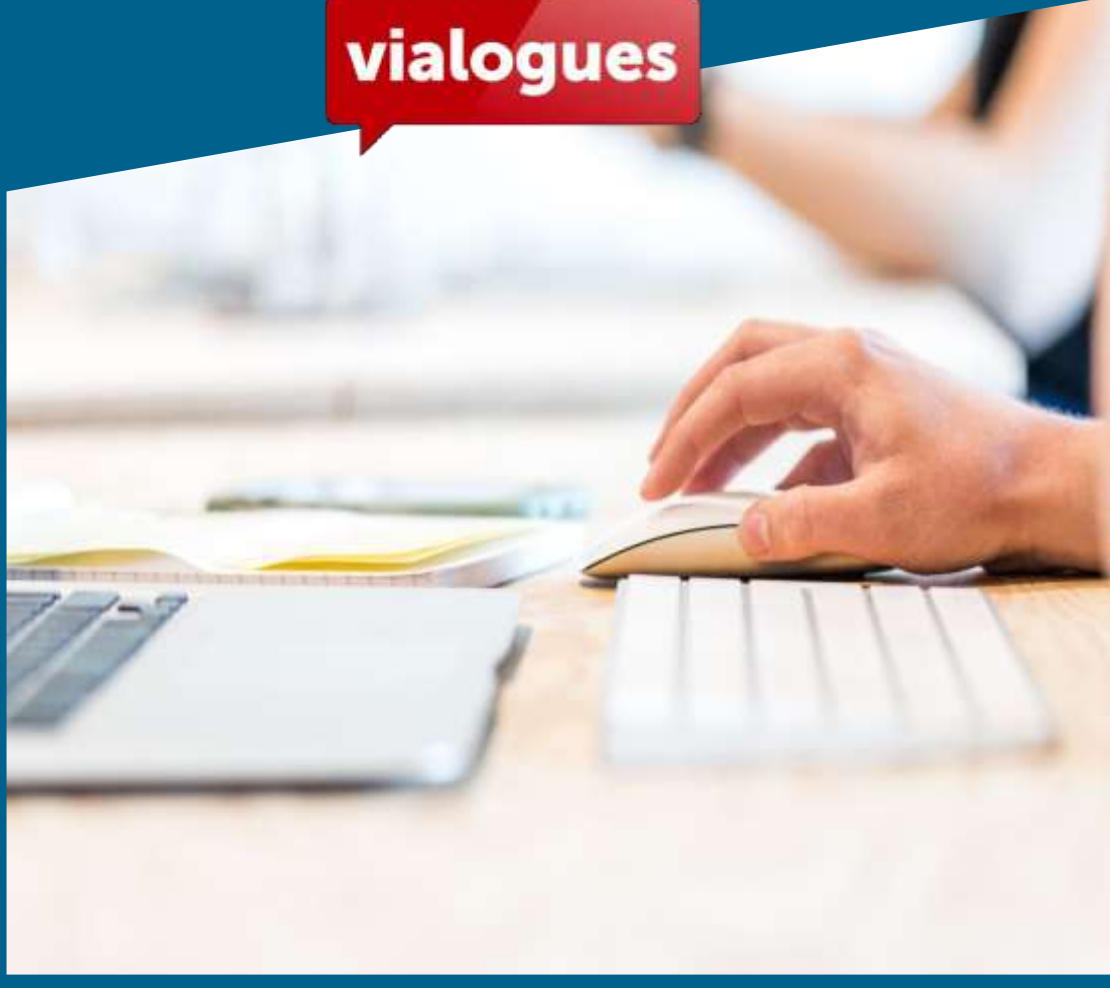

#### **Contenido:**

- ¿Cómo crear una cuenta en Vialogues?
- ¿Cómo crear un Vialogue?
- ¿Cómo enriquecer nuestro video?
- ¿Cómo compartir un video enriquecido?
- ¿Cómo formar grupos de trabajo en Vialogues?

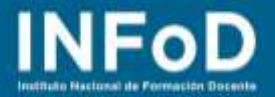

**Vialogues** es una plataforma que permite crear notas y preguntas asociadas a un video (propio o ajeno) que se activan cuando el archivo multimedia llega a un lugar o tiempo determinado por quien edita las intervenciones. Si lo que buscamos es que en el minuto 2 se detenga el video y aparezca una encuesta, un comentario o una pregunta determinada Vialogues nos permitirá trabajar con esta opción.

#### ¿Cómo crear una cuenta en Vialogues?

Para comenzar deberemos registrarnos en la página web oficial: <u>https://www.vialogues.com</u> una vez que estamos en la página comenzaremos el proceso haciendo clic aquí:

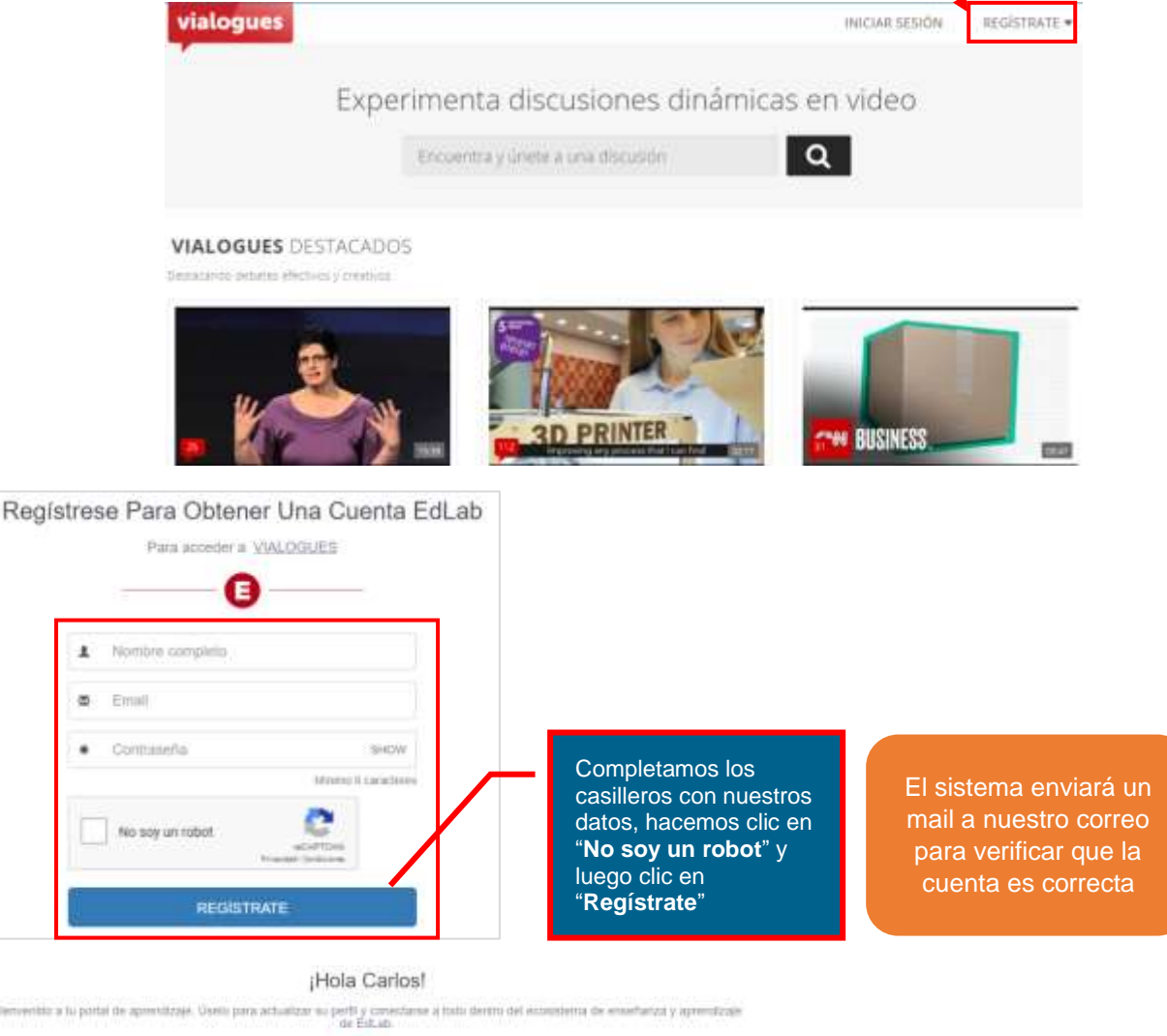

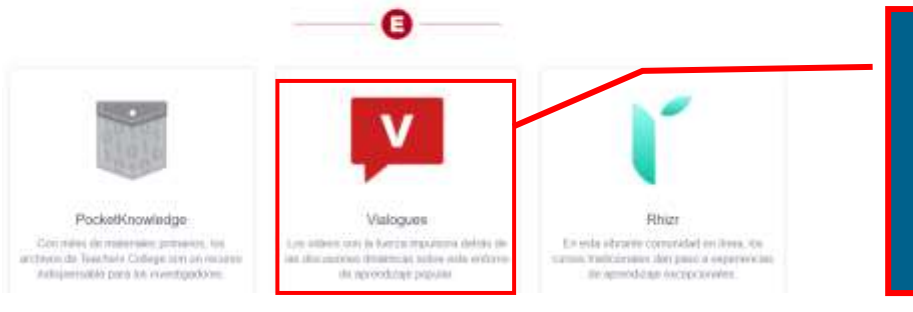

Una vez que verificamos la cuenta el sistema nos envía a la página principal de EdLab y nos muestra otros productos. Hacemos clic en "Vialogues"

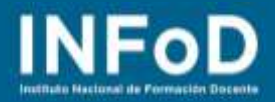

#### Al ingresar nos mostrará nuestro escritorio de trabajo... se verá así:

| vialogue         | EXPLORAR                 | Buscar                      | Q                             | CREATE                    |
|------------------|--------------------------|-----------------------------|-------------------------------|---------------------------|
| TU FEED DE       | ACTIVIDAD                |                             |                               |                           |
| Obtenga lo últim | o en sus debates y desci | bra el mejor contenido de l | a comunidad. Encuentra todo t | u trabajo en tul perfil . |
| Mi reciente      | Destacados               |                             |                               | Para crear nuestro        |
| ACTIVIDAI        | <b>D</b> RECIENTE        |                             |                               | hacemos clic aquí         |
|                  |                          |                             |                               |                           |
|                  |                          | -                           |                               |                           |

#### ¿Cómo crear un Vialogue?

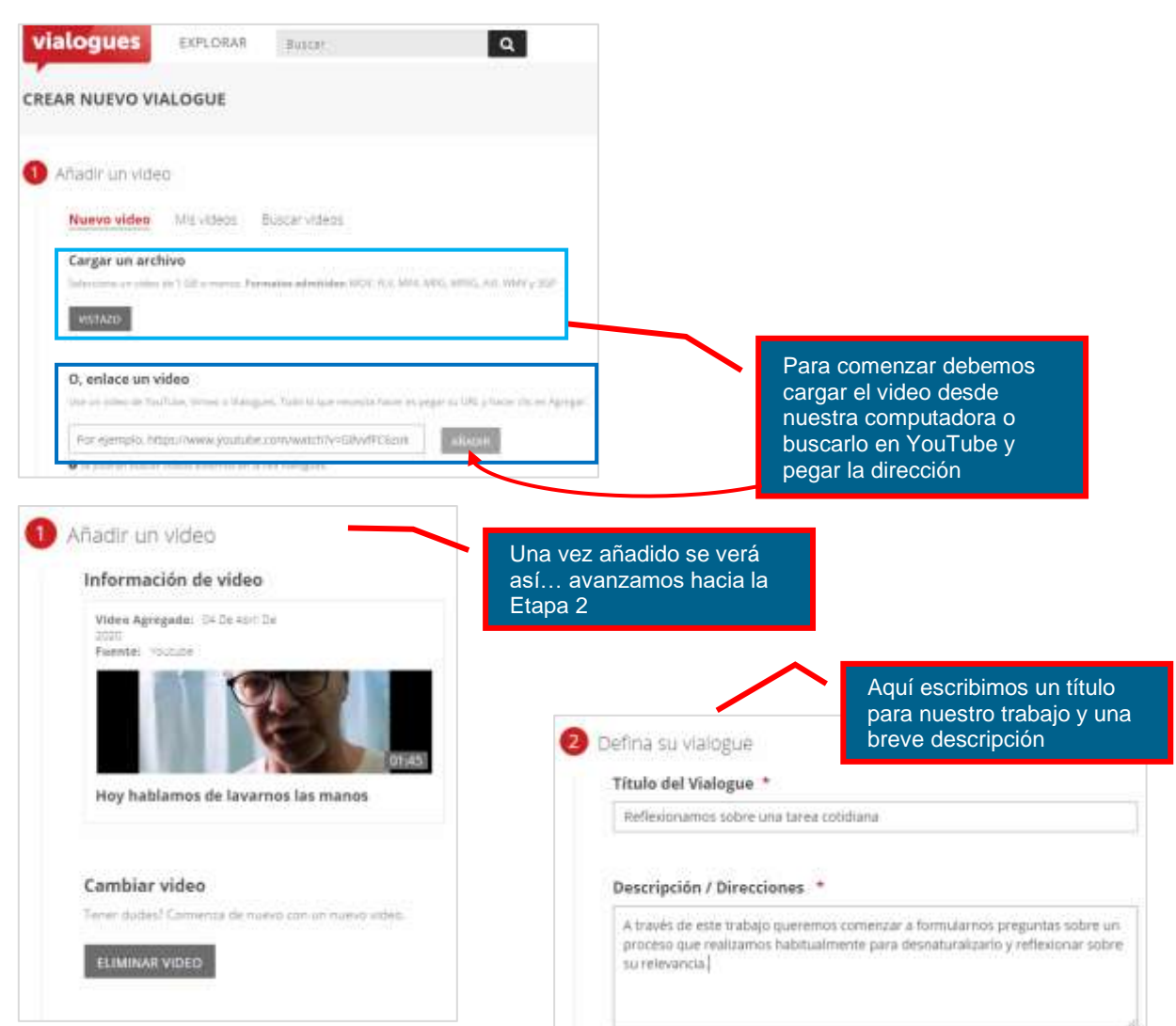

# INFoD

| <ul> <li>Privacidad y pern</li> <li>Visibilidad</li> <li>toc stategues astactions</li> <li>Público () set</li> </ul> | NSOS<br>entiles abliertus solu a los moderatiores y participantes que elija.<br>ectivo     | En la Etapa 3 decidimos sobre<br>qué tipo de interacciones<br>habilitaremos                        |                                        |
|----------------------------------------------------------------------------------------------------|--------------------------------------------------------------------------------------------|----------------------------------------------------------------------------------------------------|----------------------------------------|
| Moderadores<br>Sus compañeros modera<br>Agregar moderador                                                            | illeres purden very editar configuraciones.<br>Buscar por nombre, nombre de usuarlo o corr | Una vez que terminemos<br>qué tipo de intervencione<br>nuestro público hacemos<br>"Crear Vialoque" | s de decidir<br>es tendrá<br>s clic en |
| Comentarios<br>Extrar que les usuarios o<br>Desactivar Come                                                          | omernen sobre ente vielogue.<br>Intarios                                                   | CREAR VIALOGU                                                                                      | JE                                     |

### ¿Cómo enriquecer el video?

Vialogues permite agregar comentarios mientras vemos el video pero también permite incorporar encuestas para sondear las ideas de quienes están mirando, de esta manera podemos ir, por ejemplo, obteniendo ideas previas.

Para incorporar una encuesta de sondeo debemos ir hasta la ventana "Comentarios" que aparece debajo del video y elegir la opción "**Nuevo Sondeo**"

|                                                                   | vialogues EXPLORAR Buscar                                                                                                    |                                                                                                    |
|-------------------------------------------------------------------|----------------------------------------------------------------------------------------------------|----------------------------------------------------------------------------------------------------|
|                                                                   | Reflexionamos sobre una tarea cotidiana     A roset de este tradoir vanos a comenzer a formular preguntas sobre un priceso es     habitualmente para deportutaturale y reflexionar sobre tu referancia. |                                                                                                    |
|                                                                   |                                                                                                    |                                                                                                    |
| Aquí escribimos la<br>Pregunta que el público<br>deberá responder | Tipo de encuesta:<br>Ø Opcial multare      Narque todo in que sarresponila<br>Pregunta de la encuesta:                                                                                                  | sondeo se verá así                                                                                                    |
|                                                                   | Imprese la pregiante de la évolueida aqui<br>Respuestas de encuesta:                                                                                                    | 00:00         (For qué es relevante lavarse las manos?           0.0         O Forque es estéticamente agradable                                                                                 |
| Aquí escribimos las<br>respuestas opcionales                      | V<br>A Pigreir una opción.                                                                                                    | OO     Porque elimina la flora bacteriana     OO     Porque el importante pero no entiendo por què es relevante     OO     Porque los antibioticos no eliminari todas las bacterias     malignas |
|                                                                   | Tagerse and agaption, Pressure +                                                                                                    | VOTAN<br>2000, Contro Manadamine I Ascie umos Segundos i 🌨 🛛 🖉 🛛 🕿                                                                                                    |

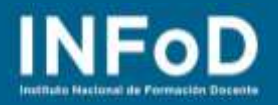

#### ¿Cómo compartir un video enriquecido?

Para dar a conocer nuestro video enriquecido hacemos clic en "Compartir"

| vialogues EXPLORAR                                                                                                    | Buscar                                                                                  | Q                                                                                            | CREATE                                                                                                    | ۵ ۵                                          |
|----------------------------------------------------------------------------------------------------|-----------------------------------------------------------------------------------------|----------------------------------------------------------------------------------------------|----------------------------------------------------------------------------------------------------|----------------------------------------------|
| ☆ Reflexionamos sobre una<br>A través de este trabajo vamos a comenzar<br>habitualmente para desnaturalizarlo y reflei<br>Moderadores: Cartos Ministrie<br>Visiogue creados: 04 de abril de 2020 € PGELCO | a tarea cotidiana<br>a formular preguntas sabre un proceso<br>donar sobre su relevanda. | que realizamos                                                                               | i<br>MAS<br>INFORMACIÓN<br>NES                                                                                   | COMPARTIR                                    |
| COMPARTIR VIALOGO                                                                                                    |                                                                                         | O, VIALOGO INCORPORADO                                                                       |                                                                                                    | ×                                            |
| Enlace directo                                                                                                    |                                                                                         | Código de Inserción                                                                          |                                                                                                    |                                              |
| https://www.vialogues.com/vialogues/pil                                                                                                    | nyastarár                                                                               | -itrame src="https://ww<br>="540" height="700" fra<br>insertar parte de<br>insertar parte de | www.iałagues.com/watogueszpłay_embedde<br>emeßorde=="0" scrolling="No" allowfultuze<br>este video de00:00V 01:45 | edi55879/* width<br>en>=//foame>             |
| Medios de comunicación social                                                                                                    |                                                                                         |                                                                                              |                                                                                                    |                                              |
| Desde aquí accedemos<br>directamente a redes<br>sociales                                                                                                    | Podemos copiar<br>y enviar este<br>enlace directo a<br>nuestros<br>estudiantes          |                                                                                              | Si queremos embe<br>incorporar este vid<br>nuestra página we<br>nuestra plataforma<br>tenemos el código          | eber o<br>leo en<br>b o en<br>a aquí<br>HTML |

### ¿Cómo formar grupos de trabajo en Vialogues?

Si queremos **formar un grupo de trabajo** en Vialogues podemos crearlo haciendo clic aquí...

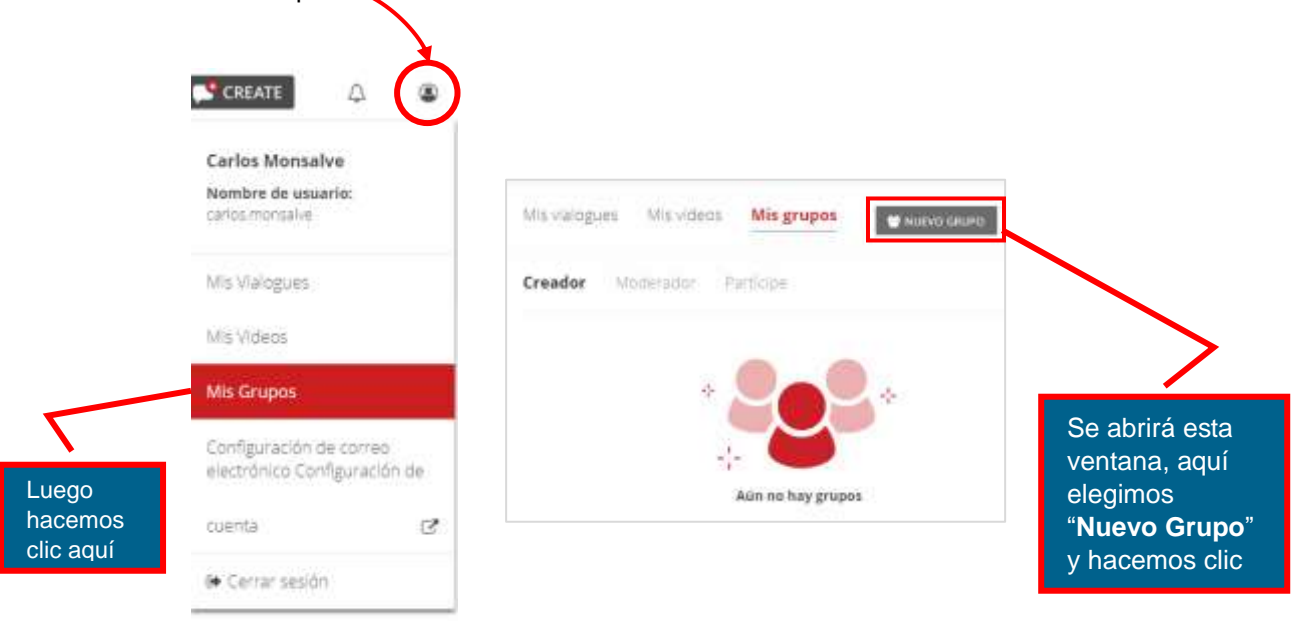

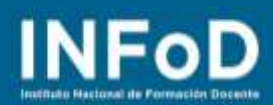

| V | al | 0 | Ju | es |  |
|---|----|---|----|----|--|
|   |    |   |    |    |  |

| vialogues EXPLORAR Ruson Q                                                                                            | 2 Establecer permisos                                                                                                    |  |  |
|----------------------------------------------------------------------------------------------------|----------------------------------------------------------------------------------------------------|--|--|
| CREAR NUEVO GRUPO                                                                                                    | Participantes                                                                                                    |  |  |
| 0 Define tu grupo                                                                                                    | Añada participante Runcar por nomiten, nombre de unuero o com                                                                          |  |  |
| Titulo del grupo *                                                                                                    | Enlace seguro                                                                                                    |  |  |
| ingress at thuro del graph                                                                                            | ON once are grant, so prevaid at white separa que to puelly integrate to be particulated as                                            |  |  |
| Descripción del grupo *                                                                                               |                                                                                                    |  |  |
| Describa va grapir y proportivos instructionis para los participantes.                                                | Moder adores To complete contract states such as y offer softgarabeles Agregar moder ador Buttor por nombrit, hombrit de usual o a con |  |  |
| Agregar Vlalogues: *<br>Anade Valogues<br>finitar rels Welogues pack agrega<br>No se agregaron Welogues a este grupe. | Vialogues nos pedirá que<br>completemos estos campos de<br>datos, desde aquí podremos darle                                            |  |  |
| CREA UN GRUPO                                                                                                    | a más de un estudiante para que<br>sea moderador del trabajo                                                                           |  |  |